## 724 Access Downtime Viewer

724Access Viewer is the application used to access and view a specific patient's medical record during downtime. The information is available only on <u>designated</u> computer(s) on each unit.

| Recognizing and Logging onto the 724 Access Viewer | 1-2 |
|----------------------------------------------------|-----|
| Accessing Information                              | 2-3 |
| Printing the MAR                                   | 3-4 |
| Toggling from 724 to a "normal" Computer Screen    | 4   |

#### Recognizing Which Computer Has 724 on it

Computers with 724 on them will have a sticker on the top of the monitor indicating the computer is a 724 computer.

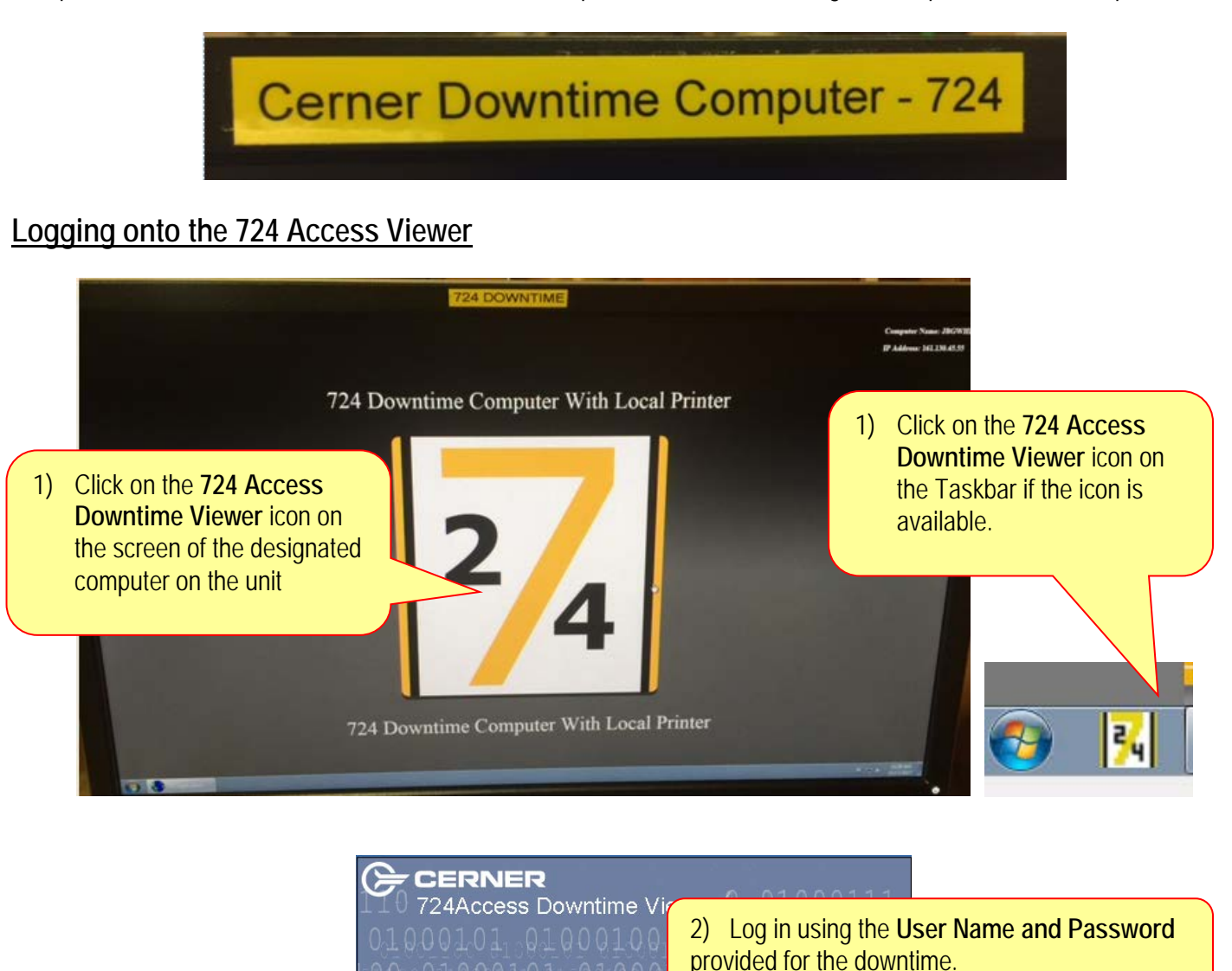

Cancel

orporation of Kansas City, Missouri, USA. Unauthorized u

| 🕒 Audit Information!                                                | <b>—</b>                                                                                      |                        |
|---------------------------------------------------------------------|-----------------------------------------------------------------------------------------------|------------------------|
| Username<br>brozk<br>Reason for viewing the patien<br>Care Delivery | <ol> <li>Type your User Name</li> <li>Select a reason for viewir</li> <li>Click OK</li> </ol> | ng the patient's chart |
| Data System Support<br>Quality Assurance<br>Other                   | •                                                                                             |                        |
|                                                                     | OK Cancel                                                                                     |                        |

### Accessing Information

| 0                                                                                         | 724Access Viewer              |          |            |          |        |            |                            |          |                     |                                                       |                 |                          |                  | _ 🗗 🗡          |
|-------------------------------------------------------------------------------------------|-------------------------------|----------|------------|----------|--------|------------|----------------------------|----------|---------------------|-------------------------------------------------------|-----------------|--------------------------|------------------|----------------|
| File         Help           Patient         1)         Click the desired patient list tab |                               |          |            |          |        |            | t tab                      |          | 2) D<br>oper        | 2) Double click the desired patient to open the chart |                 |                          |                  | )1/11/12 16:58 |
| Print Chart                                                                               |                               |          |            |          |        |            |                            |          |                     |                                                       |                 |                          |                  |                |
| L                                                                                         | MED & SICU JTower CICU 4Tower |          |            |          |        |            |                            |          |                     |                                                       |                 |                          |                  |                |
|                                                                                           | Name                          | FIN      | MRN        | Age      | Sex    | DOB        | Visit Reason               | Room/Bed | Med Service         | 0                                                     | Length of Stay  | Attending Physician      | Admitting Physic | an             |
|                                                                                           | ZUIPTRAIN, TRAINMED           | 37846791 | 03-23-23-1 | 30 years | Female | 1982-1-01  | Dehydration                | 4E1401   | Child Health        | 01/11/12 14:08                                        | 0 days 2 hours  | Dyer MD, Carla Alexander | Dyer MD, Carla A | lexander       |
|                                                                                           | YUIIPTRAIN, TRAINMED          | 37846792 | 03-23-23-1 | 44 years | Male   | 07/07/1967 | Pain - Abdominal 789       | 4E4101   | Family Medical Care | 01/11/12 10:19                                        | 0 days 6 hours  | Swenson MD, Amanda Kate  | Swenson MD, An   | anda Kate      |
|                                                                                           | XUIIPTRAIN, TRAINMED          | 37846787 | 03-23-23-1 | 53 years | Male   | 1958-10-08 | Shortness of Breath 786.05 | 4E17 02  | General Medicine    | 01/11/12 05:26                                        | 0 days 11 hours | Ahmed MD, Khulood T      | Ahmed MD, Khule  | T boo          |

#### NOTE:

- If the patient was *in your unit* prior to the downtime, the patient will be listed on your unit's tab.
- If the patient was **NOT** in your unit prior to the downtime but was transferred from another unit to your unit after the downtime occurred the patient will be found on the tab of the unit they were in prior to the downtime or you can search for the patient using the Patient Search feature.

| Patient Lis : Patient Search                        |                                                                             |  |
|-----------------------------------------------------|-----------------------------------------------------------------------------|--|
| Patient Search                                      |                                                                             |  |
| Last Name:                                          |                                                                             |  |
| First Name:                                         | You can also search for the patient using the <b>Patient Search</b> feature |  |
| DOB: mm/dd/yyyy                                     |                                                                             |  |
| MRN:                                                |                                                                             |  |
| FIN:                                                |                                                                             |  |
| Location:                                           |                                                                             |  |
| Physician:                                          |                                                                             |  |
| Admitting Physician Attending Physician             |                                                                             |  |
| Referring Physician     Include Inactive Encounters |                                                                             |  |
| Search Reset                                        |                                                                             |  |

| - 724Access Viewer<br>File Help<br>Patient List Patient Search                          | 1                         |                                                                         |                   |                        |                          |
|-----------------------------------------------------------------------------------------|---------------------------|-------------------------------------------------------------------------|-------------------|------------------------|--------------------------|
| Patient Name<br>MRN<br>DOB<br>Allergies; NKA                                            | Age<br>FIN                | Male                                                                    | Status: Inpatient | Locati                 | on: SURG SPEC, 7W19, 01  |
| Patient Information<br>Lab Results<br>Patient Care Results<br>Medication Administration | Demographics<br>Encounter | Allergies Problems Diagnosis<br>The Menu on the left side of the screer | urse Unit         | Visit Type             | Visit Reason Length of S |
| Orders<br>Vital Signs<br>Documents                                                      | RJ<br>Patient Inform      | provides access to the patient's data.                                  | JRG SPEC          | UH INPATL.             | PAIN - ABD 0 days        |
| Intake & Output                                                                         | Full Name:                |                                                                         |                   | Home Address:          |                          |
| Scheduled Appointments                                                                  | Age                       |                                                                         |                   |                        |                          |
| Microbiology Results                                                                    | Date of Birth:            |                                                                         |                   |                        |                          |
| Medication Profile                                                                      | Gender:                   |                                                                         |                   | Phone:                 |                          |
| Immunization History                                                                    | MRN:<br>FIN:              |                                                                         |                   | Cell/Pager:<br>Mobile: |                          |

| Patient Information       | 🗖 Pat | ient Informa                                          | tion 🗖 Lab Results 🗖 Patient Care Results 🗖 Medication | n Administration      |  |  |
|---------------------------|-------|-------------------------------------------------------|--------------------------------------------------------|-----------------------|--|--|
| Patient information       |       |                                                       |                                                        |                       |  |  |
| Lab Results               |       |                                                       |                                                        |                       |  |  |
| Patient Care Results      | Star  | Start Date                                            |                                                        |                       |  |  |
| Medication Administration |       | If you open other tabs from the <i>Menu</i> they will |                                                        |                       |  |  |
| Orders                    | Lab   | Lab Result remain open at the top of the screen       |                                                        |                       |  |  |
| Vital Signs               |       |                                                       |                                                        | 19.21                 |  |  |
| Documents                 | 1     | CHEMISTR                                              | Sodium                                                 | 130 mmol/L Low        |  |  |
| Intako & Outnut           | 2     | CHEMISTR                                              | Potassium                                              | 4.5 mmol/L            |  |  |
| intake & Output           | 3     | CHEMISTR                                              | _ Chloride                                             | 93 mmol/L Low         |  |  |
| Scheduled Appointments    | 4     | CHEMISTR                                              | CO2                                                    | 26 mmol/L             |  |  |
|                           | 5     | CHEMISTR                                              | Anion gap                                              | 16 mmol/L             |  |  |
| Microbiology Results      | 6     | CHEMISTR                                              | Glucose Lvl                                            | 105 mg/dL             |  |  |
|                           | 7     | CHEMISTR                                              | BUN                                                    | 21 mg/dL              |  |  |
| Medication Profile        | 8     | CHEMISTR                                              | Creatinine, standardized                               | 1.00 mg/dL            |  |  |
| Torrest and the Allenance | 9     | CHEMISTR                                              | GFR for African American                               | 90.61 mL/min          |  |  |
| Immunization History      | 10    | CHEMISTR                                              | GFR non African American                               | 74.76 mL/min          |  |  |
|                           | 11    | CHEMISTR                                              | GFR for peds                                           | Not calculated mL/min |  |  |
|                           | 12    | CHEMISTR                                              | Calcium                                                | 8.1 mg/dL Low         |  |  |

# Printing the MAR

|                                                | Viewer                                                                                                    | <b>IMPORTANT</b> . If there are a large number of                                |
|------------------------------------------------|----------------------------------------------------------------------------------------------------|----------------------------------------------------------------------------------|
| File Help                                      |                                                                                                    | patients on the unit, choose a smaller number of                                 |
| Patient List                                   | Patient Search                                                                                                | patients on the list when printing to avoid a long                               |
| Patient List                                   |                                                                                                    | delay and then print the next number of patients                                 |
| Print Chart<br>SURG SPEC<br>Name<br>Ztest, Cat | 2) Click Print Chart<br>CICU 4Tov<br>1) Select the desired patie<br>a. Use the Shift ke<br>b. Use the Ctrl ke | nts<br>ey to select consecutive patients<br>y to select non-consecutive patients |

# Toggling from 724 to a "Normal" Computer Screen

If a computer is set up as a 724 machine but can also be used as a "normal" computer to get to PowerChart and other applications it will have a toggle switch. Press the toggle switch to move from 724 to the "normal" computer screen or to access 724 if the machine is being used as a regular PC.

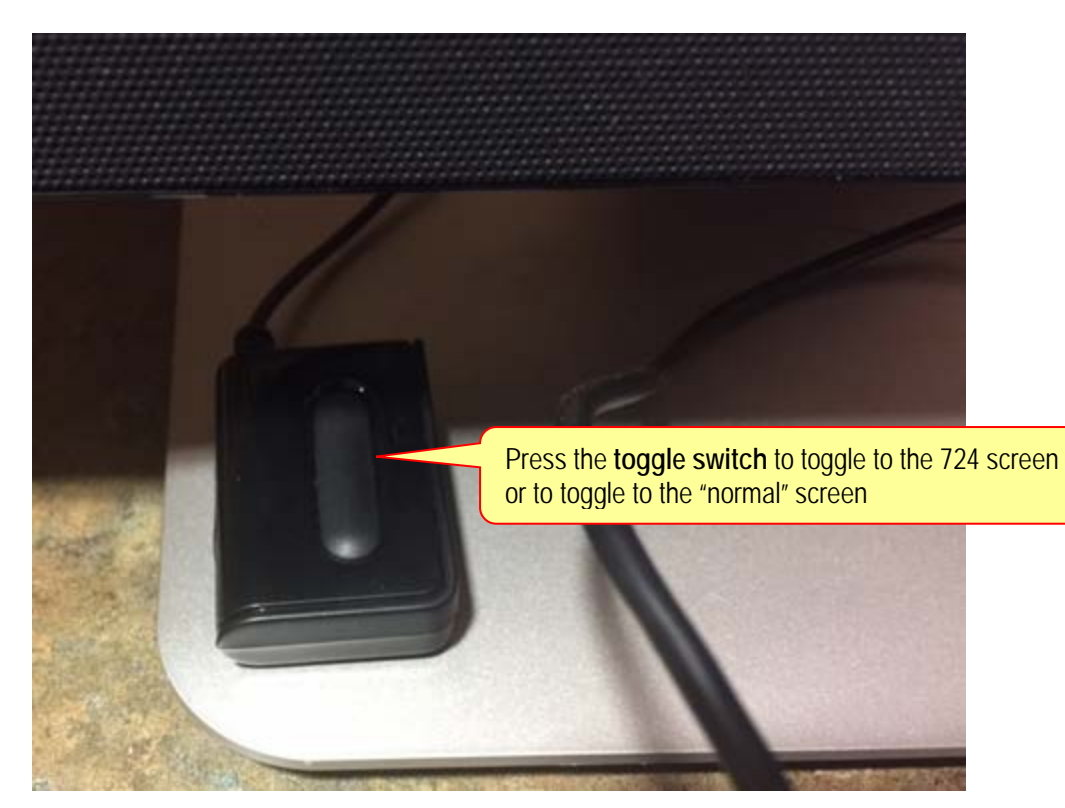